|                                           |     | 取於史利日 . 2017/10/19 |
|-------------------------------------------|-----|--------------------|
| APU-NET ガイド                               | Ver | 対象 OS              |
| How to uninstall VirusScan Enterprise 8.8 | 1.0 | Windows7 or higher |

Notice of termination of McAfee VirusScan

• The university has provided the license of anti-virus software for Mac OS directed at members of the university (students and faculty and staff).

Due to the end of the contract with McAfee, Inc.,the university will terminate providing license of McAfee VirusScan as of March 31, 2018.

Please be sure to uninstall McAfee VirusScan license obtained from our website by March 31, 2018, if you use this.

Moreover, if you continue to use our university license after April 1, 2018, it will be a license violation. Since license violation of McAfee VirusScan is attributed to the individual responsibility of the user, please be careful not to violate license.

Anti-virus software is available for Mac OS supported by manufacturers as a standard installation. From now on, please use them or purchase an anti-virus software by yourself.

## **Contents**

| 1. How to uninstall VirusScan Enterprise 8.8 in bulk  | 2 |
|-------------------------------------------------------|---|
| 2. How to manually uninstall VirusScan Enterprise 8.8 | 7 |

|                                           |     | <b>取於史利日:2017/10/19</b> |
|-------------------------------------------|-----|-------------------------|
| APU-NET ガイド                               | Ver | 対象 OS                   |
| How to uninstall VirusScan Enterprise 8.8 | 1.0 | Windows7 or higher      |

| It will automatically restart, so please shut down all ru                                                                                                    | nning applications.                                                                                          |                                             |
|----------------------------------------------------------------------------------------------------|----------------------------------------------------------------------------------------------------|---------------------------------------------|
| Please download the tool as follows. Click on the ac                                                                                                    | demic at the campus                                                                                          | terminal.                                   |
| Campus Terminal                                                                                                    | S Logout                                                                                                    |                                             |
| School Affairs Posting   Syllabus                                                                                                    | )                                                                                                    |                                             |
| ration                                                                                                    |                                                                                                    |                                             |
| Blow Message     Will Japanese only[1特別購消20258会計士・監査審査会会長 千代田 移夫氏 特別購着     Will (よしよ来実開催 1キャリア・フランニグ・ウィーク1:単し込みはお早めに 1/ Carreer Planning Week 2019 Start reg     Will (こいし、来実開催 1キャリア・フランニング・ウィーク1:単し込みはお早めに 1/ Carreer Planning Week 2019 Start reg     Will (こいし、未実開催 1キャリア・フランニング・ウィーク1:単し込みはお早めに 1/ Carreer Planning Week 2019 Start reg     Will (こいし、本手が楽しいと、本が楽しい・高術単のある歌舞先の遊び方     Will (この) キはどう生気にいのか / How do you wint to live your life?     Will (この) キはどう生気にいのか / How do you wint to live your life?     Will (この) キはどう生気にいのか / How do you wint to live your life?     Will (この) キはどう生気にいのか / How do you wint to live your life?     Will (この) キはどう生気にいのか / How do you wint to live your life?     Will (この) キはどう生気につい Full (この) 中心受付け / TOEICIP) en Dec: 2     Will (ごたこい): (低人 と対象) / Credit Transfer for Studies Conducted at Other Universities From studente=     Will (この) ###108211-21): (低人 と対象) / Credit Transfer for Studies Conducted at Other Universities From studente=     Will (この) ##108211-21): (低人 と対象) / Credit Transfer for Studies Conducted at Other Universities From studente= | 2015/11/5<br>1741<br>i Legn User<br>cot数相当当者<br>effect information<br>Enter Information<br>Enter Information | <b>Link</b><br>© Campus Terminal<br>Manual  |
| <ul> <li>WMD 「WMP 小ドネスルームガイダンス / Finess Room Guidance Session(a)</li> <li>WMT 小ドネスルームガイダンス / Finess Room Guidance Session(a)</li> <li>WMT 小ドネスルームガイダンス / Finess Room Guidance Session(a)</li> <li>WMT With A A A A A A A A A A A A A A A A A A A</li></ul>                                                                                                    | requira<br>Specify Adress<br>Messaces<br>APU Grail<br>Minire List<br>Chance Pasword<br>Bodomark<br>User Type | Campusmate Web<br>(APU) Library Academic    |
| Action Deletery Gark book and Kotako Card/新聞機会 H 回路建築報告等文村<br>Acri 今セメスター【最終期間健康診断】実施のご案内/Information of the bat period] to take health checkups.                                                                                                    | Campus Terminal<br>Manual     Campusmate Web<br>(APU)                                                        | Research                                    |
| n Required O New Message                                                                                                    | Library     Academic     Research                                                                            |                                             |
| (Tue) [Canceled] 国内学生対象(効果的な英語学習方法&国際学生との交流)企画 E Wee AI                                                                                                    | Research     Student Services                                                                                | Career                                      |
|                                                                                                    | Others(Faculty & Staff)                                                                                      |                                             |
|                                                                                                    | O G III)                                                                                                    |                                             |
| And then click on Academic Office Website.                                                                                                    | Bokmark<br>weather news                                                                                      |                                             |
| And then click on Academic Office Website.<br>Pカデミック / Academic<br>アカデミック / Academic                                                                                                    | Bokmark<br>evestier news                                                                                     |                                             |
| And then click on Academic Office Website.<br>アカデミック / Academic<br>アカデミック / Academic<br>(Japanese/日本語)<br>Library<br>アカデミック・オフィス、ウェブサイト<br>数材/レポート提出<br>※Windows 10でのアクセス手順はコチラで、ご確認ください。<br>※B棟、D棟、F棟、H棟、印刷コーナーからご利用の場合、まれにアクセ<br>アクセス手順は、コチラで、ご確認ください。<br>manaba ログイン画面<br>Black Board 9.1 ログイン画面<br>大学院生                                                                                                    | ↓ <b>Dokmark</b><br>ඖwester news<br>」に問題が発生する場合があ                                                            | ります。                                        |
| And then click on Academic Office Website.<br>Pカチミック / Academic<br>アカデミック / Academic<br>(Japanese/日本語)<br>brary<br>Pカデミック・オフィス ウェブサイト<br>数材/レポート提出<br>*Windows 10でのアクセス手順はユチラで、ご確認ください。<br>*B棟、D棟、F棟、H棟、印刷コーナーからご利用の場合、まれにアクセ<br>アクセス手順は、ユチラで、ご確認ください。<br>manaba ログイン画面<br>Slack Board 9.1 ログイン画面<br>大学院生<br>(English/英語)                                                                                                    | ↓<br>□wester news<br>J<br>□問題が発生する場合があ                                                                       | ります。                                        |
| And then click on Academic Office Website.<br>PhJミック / Academic<br>アカデミック / Academic<br>(Japanese/日本語)<br><u>brary</u><br>ア <u>カデミック・オフィス ウェブサイト</u><br>数材/レポート提出<br>※Windows 10でのアクセス手順は <u>コチラ</u> で、ご確認ください。<br>※B棟、D棟、F棟、H棟、印刷コーナーからご利用の場合、まれにアクセ<br>アクセス手順は、 <u>コチラ</u> で、ご確認ください。<br>manaba ログイン画面<br>3lack Board 9.1 ログイン画面<br>大学院生<br>(English/英語)<br>intrav<br>Academic Office Website<br>manaba ログイ Instructional Materials                                                                                                    | ↓ <del>Dokmark</del><br><sup>©</sup> wester news<br>J.□問題が発生する場合があ                                           | ります。                                        |
| And then click on Academic Office Website.<br>PhJミック / Academic<br>アカデミック / Academic<br>アカデミック・オフィス ウェブサイト<br>放材/レポート提出<br>※Windows 10でのアクセス手順はコチラで、ご確認ください。<br>※B棟、D棟、F棟、H棟、印刷コーナーからご利用の場合、まれにアクセ<br>アクセス手順は、コチラで、ご確認ください。<br>manaba ログイン画面<br>Black Board 9.1 ログイン画面<br>大学院生<br>CEnglish/英語)<br>ibrary<br>Academic Office Website<br>Stanter Report / Instructional Materials<br>※Please refer to the <u>PDF</u> for the access method in Windows 10.                                                                                                    | J□T問題が発生する場合があ                                                                                               | ります。                                        |
| And then click on Academic Office Website.<br>Pカデミック / Academic<br>アカデミック / Academic<br>(Japanese/日本語)<br>Lbrary<br>アカデミック・オフィス ウェブサイト<br>数材/レポート提出<br>*Windows 10でのアクセス手順はユチラで、ご確認ください。<br>*B棟、D棟、F棟、H棟、印刷コーナーからご利用の場合、まれにアクセ<br>アクセス手順は、ユチラで、ご確認ください。<br>manaba ログイン画面<br>Black Board 9.1 ログイン画面<br>大学院生<br>(English/英語)<br>brary<br>Academic Office Website<br>Manatic Office Website<br>Academic Office Website<br>Academic Office Website<br>Academic Office Website<br>Academic Office Website<br>Academic Office Website<br>Academic Office Website<br>Academic Office Website<br>Academic Office Website<br>Academic Office Website<br>Academic Office Website                                                                                                    | Jこ問題が発生する場合があ<br>uilding, D building, F building                                                             | ります。<br>g. H building or the printer rooms. |
| And then click on Academic Office Website.<br>Pカチミック / Academic<br>アカデミック / Academic<br>CJapanese/日本語)<br>Lbrary<br>アカデミック・オフィス、ウェブサイト<br>数材/レポート提出<br>*Windows 10でのアクセス手順はユチラで、ご確認ください。<br>*B棟、D棟、F棟、H棟、印刷コーナーからご利用の場合、まれにアクセ<br>アクセス手順は、ユチラで、ご確認ください。<br>manaba ログイン画面<br>Black Board 9.1 ログイン画面<br>大学院生<br>CInglish/英語)<br>lbrary<br>Academic Office Website<br>Somm Report 7 Instructional Materials<br>*Please refer to the PDF for the access method in Windows 10.<br>*There may be some problems when you access this content from B<br>Direk here for access method information.                                                                                                    | Jに問題が発生する場合があ<br>uilding, D building, F building                                                             | Jます。<br>s. H building or the printer rooms. |
| And then click on Academic Office Website.<br>Pカチミック / Academic<br>アカデミック / Academic<br>プカデミック・オフィス ウェブサイト<br>数材/レポート提出<br>※Windows 10でのアクセス手順はユチラで、ご確認ください。<br>※B棟、D棟、F棟、H棟、印刷コーナーからご利用の場合、まれにアクセ<br>アクセス手順は、ユチラで、ご確認ください。<br>manaba ログイン画面<br>Black Board 9.1 ログイン画面<br>大学院生<br>(English/英語)<br>Wharv<br>Academic Office Website<br>acome report / arstractional Materials<br>※Please refer to the PDF for the access method in Windows 10.<br>※There may be some problems when you access this content from B<br>Click here for access method information.<br>manaba login                                                                                                    | こ問題が発生する場合があ<br>uilding, D building, F building                                                              | Jます。<br>g. H building or the printer rooms. |
| And then click on Academic Office Website.<br>Pカチミック / Academic<br>アカデミック / Academic<br>(Japanese/日本語)<br>brary<br>アカデミック・オフィス ウェブサイト<br>数材/レポート提出<br>※Windows 10でのアクセス手順はユチラで、ご確認ください。<br>※B棟、D棟、F棟、H棟、印刷コーナーからご利用の場合、まれにアクセ<br>アクセス手順は、ユチラで、ご確認ください。<br>manaba ログイン画面<br>Black Board 9.1 ログイン画面<br>大学院生<br>(English/英語)<br>brary<br>Academic Office Website<br>some report / Instructional Materials<br>※Please refer to the PDF for the access method in Windows 10.<br>% There may be some problems when you access this content from B<br>Dick here for access method information.<br>manaba login<br>Black Board 9.1 login<br>Dick here for access method information.                                                                                                    | こ問題が発生する場合があ<br>uilding, D building, F building                                                              | Jます。<br>g. H building or the printer rooms. |

|                                           |     | 取形文利日 . 2017/10/15 |
|-------------------------------------------|-----|--------------------|
| APU-NET ガイド                               | Ver | 対象 OS              |
| How to uninstall VirusScan Enterprise 8.8 | 1.0 | Windows7 or higher |

| Academic Calendar  Syllabus Course Timetable Handbook Curriculum Classes Examinations Grades Language Seminar Subjects Student Jobs Student Lobs Active Learninn     | HONE - Baucational Technology Support System  Educational Technology Support System  APU-Net  APU-Net  APU Information Systems and networks owned or operated by Ritsumeikan Asia Pacific University imposes certain responsibilities and obligations on the user and is granted subject to University policies, and local and national laws.  Acceptable use always is ethical, reflects academic honesty, and shows restraint in the consumption of shared resources. It demonstrates respect for intellectual property, ownership of data, system security mechanisms, and individuals rights to privacy and to freedom from intimidation and harassment.  Please refer here for the respective policies and user guides.  Interformation Systems Information Disclaimet  Individuals using computer systems owned by Ritsumeikan Asia Pacific University do so subject to applicable laws and University policies. Ritsumeikan Asia Pacific University disclaims any responsibility and/or warranties for information and materials residing on non-University systems or available over publical successible networks. Such materials do non-component activity as of the Ritsumeikan Asia Pacific University. Ritsumeikan Asia Pacific University                                                                                               |
|----------------------------------------------------------------------------------------------------|----------------------------------------------------------------------------------------------------|
| Syllabus Course Timetable Handbook Curriculum Classes Examinations Grades Language Seminar Subjects Study Support Student Jobs Student Exchange Artive Learning      | APU-Net  APU-Net  APU-Net  APU-Information Systems Policy and User Guide  Access to computer systems and networks owned or operated by Ritsumeikan Asia Pacific University imposes certain responsibilities and obligations on the user and is granted subject to University policies, and local and national laws.  Acceptable use always is ethical, reflects academic honesty, and shows restraint in the consumption of shared resources. It demonstrates respect for intellectual property, ownership of data, system security mechanisms, and individuals' rights to privacy and to freedom from intimidation and harassment.  Please refer here for the respective policies and user guides.  Actuation Systems Information Disclaimet  Individuals using computer systems owned by Ritsumeikan Asis Pacific University do so subject to applicable laws and University policies. Ritsumeikan Asia Pacific University disclaims any responsibility and/or waranties for information and materials residing on non-University systems or available over publicly accessible networks. Such materials do on recossarying reflect the attbudes, opinionia, or valuated over publicly accessible networks. Risumeikan Asia Pacific University                                                                                                    |
| Course Timetable Handbook Curriculum Classes Examinations Grades Language Seminar Subjects Study Support Student Jobs Student Exchange Active Learninn               | APU-Net APU-Net APU-Information Systems Policy and User Guide Access to computer systems and networks owned or operated by Ritsumeikan Asia Pacific University imposes certain responsibilities and obligations on the user and is granted subject to University policies, and local and national laws. Acceptable use always is ethical, reflects academic honesty, and shows restraint in the consumption of shared resources. It demonstrates respect for intellectual property, ownership of data, system security mechanisms, and individuals' rights to privacy and to freedom from intimidation and harassment. Please refer here for the respective policies and user guides. APU Information Systems Information Disclaimer Individuals using computer systems owned by Ritsumeikan Asia Pacific University do so subject to applicable laws and University policies. Ritsumeikan Asia Pacific University disclaims any responsibility and/or warranties for information and materials residing on non-University systems or available over publicity accessible networks. Such materials do not neccessarily reflect the attbudes, opiniona, or values of the Ritsumeikan Asia Ration Ritsumeikan and a Pacific University.                                                                                                    |
| Handbook     Curriculum     Classes     Casses     Examinations     Grades     Language     Seminar Subjects     Student Jobs     Student Loops     Student Exchange | APU-Net APU-Net APU-Net APU-Net APU-Information Systems Policy and User Guide Access to computer systems and networks owned or operated by Ritsumeikan Asia Pacific University imposes certain responsibilities and obligations on the user and is granted subject to University policies, and local and national laws. Acceptable use always is ethical, reflects academic honesty, and shows restraint in the consumption of shared resources. It demonstrates respect for intellectual property, ownership of data, system security mechanisms, and individuals' rights to privacy and to freedom from intimidation and harassment. Please refer here for the respective policies and user guides. ACU Information Systems Information Disclaimer Individuals using computer systems owned by Ritsumeikan Asis Pacific University do so subject to applicable laws and University policies. Ritsumeikan Asia Pacific University disclaims any responsibility and/or warranties for information and materials residing on non-University systems or available over publicly accessible networks. Such materials do not neccessarily reflect the attributes, opinionia, or values of the Ritsumeikan Asia Ritsumeikan before University.                                                                                                    |
| Curriculum Classes Classes Examinations Grades Grades Language Seminar Subjects Study Support Student Jobs Student Lexchange Active Learnion                         | APU Information Systems Policy and User Guide Access to computer systems and networks owned or operated by Ritsumeikan Asia Pacific University imposes certain responsibilities and obligations on the user and is granted subject to University policies, and local and national laws. Acceptable use always is ethical, reflects academic honesty, and shows restraint in the consumption of shared resources. It demonstrates respect for intellectual property, ownership of data, system security mechanisms, and individuals' rights to privacy and to freedom from intimidation and harassment. Please refer here for the respective policies and user guides. APU Information Systems Information Disclaimer Individuals using computer systems owned by Ritsumeikan Asia Pacific University do so subject to applicable laws and University policies. Ritsumeikan Asia Pacific University disclaims any responsibility and/or warranties for information and materials residing on non-University systems or available over publicidy accessible networks. Such materials do not neccessibly reflect the attbudes, opiniona, or values of the Ritsumeikan Asia Ratis Ritsumeikan is a Pacific University.                                                                                                    |
| Classes Examinations Grades Language Seminar Subjects Study Support Student Jobs Student Exchange Active Learning                                                    | Access to computer systems and networks owned or operated by Ritsumeikan Asia Pacific University imposes certain responsibilities and obligations on the user and is granted subject to University policies, and local and national laws. Acceptable use always is ethical, reflects academic honesty, and shows restraint in the consumption of shared resources. It demonstrates respect for intellectual property, ownership of data, system security mechanisms, and individuals' rights to privacy and to freedom from intimidation and harassment. Please refer <u>here</u> for the respective policies and user guides.<br><b>APU Information Systems Information Disclaimer</b> Individuals using computer systems owned by Ritsumeikan Asis Pacific University do so subject to applicable laws and University policies. Ritsumeikan Asia Pacific University disclaims any responsibility and/or waranties for information and materials residing on non-University systems or available over publicly accessible networks. Such materials do not necessible restructures its provide accessible metworks. Such materials do not necessible restructions for such accessible metworks. Busen and and accessible networks. Such materials do not necessible restructures and so of the Ritsumeikan rest. Ritsumeikan base Pacific University. |
| Examinations Grades Grades Language Seminar Subjects Study Support Student Jobs Student Exchange Active Learninn                                                     | Responsibilities and obligations on the user and is granted subject to University policies, and local and hauonal laws.<br>Acceptable use always is ethical, reflects academic honesty, and shows restraint in the consumption of shared<br>resources. It demonstrates respect for intellectual property, ownership of data, system security mechanisms, and<br>individuals rights to privacy and to freedom from intimidation and harassment.<br>Please refer <u>here</u> for the respective policies and user guides.<br><b>APU Information Systems Information Disclaimer</b><br>Individuals using computer systems owned by Ritsumeikan Asis Pacific University do so subject to applicable laws and<br>University policies. Ritsumeikan Asia Pacific University disclaims any responsibility and/or waranties for information<br>and materials residing on non-University systems or available over publicly accessible networks. Such materials do<br>not necessable residing on non-University.                                                                                                    |
| Grades Language Seminar Subjects Study Support Student Jobs Student Exchange Artive Learning                                                                         | resources. It demonstrates respect for intellectual property, ownership of data, system security mechanisms, and individuals' rights to privacy and to freedom from intimidation and harassment. Please refer here for the respective policies and user guides. APU Information Systems Information Disclaimer Individuals using computer systems owned by Ritsumeikan Asis Pacific University do so subject to applicable laws and University policies. Ritsumeikan Asia Pacific University disclaims any responsibility and/or warantics for information and materials residing on non-University systems or available over publicly accessible networks. Such materials do not necessarily reflect the attbidues, opinionis, or values of the Ritsumeikan Asis Ritsumeikan Such materials do                                                                                                    |
| Language  Seminar Subjects  Study Support  Student Jobs  Student Exchange  Artive Learning                                                                           | Please refer <u>here</u> for the respective policies and user guides.<br>APU Information Systems Information Disclaimer<br>Individuals using computer systems owned by Ritsumeikan Asis Pacific University do so subject to applicable laws and<br>University policies. Ritsumeikan Asis Pacific University disclaims any responsibility and/or waranties for information<br>and materials residing on non-University systems or available over publicly accessible networks. Such materials do<br>not necessarily reflect the attitudes, opinionis, or values of the Ritsumeikan Tusk, Ritstumeikan Asis Pacific University.                                                                                                    |
| Study Support  Student Jobs  Student Exchange  Artive Learning                                                                                                    | APU Information Systems Information Disclaimer<br>Individuals using computer systems owned by Ritsumeikan Asis Pacific University do so subject to applicable laws and<br>University policies. Ritsumeikan Asia Pacific University disclaims any responsibility and/or warranties for information<br>and materials residing on non-University systems or available over publicly accessible networks. Such materials do<br>not necessarily reflect the attbudes, opinions, or values of the Ritsumeikan Tusk, Ritstumeikan Asis Pacific University.                                                                                                    |
| Study Support  Student Jobs  Student Exchange  Active Learning                                                                                                    | Individuals using computer systems owned by Ritsumeikan Asia Pacific University do so subject to applicable laws and<br>University policies. Ritsumeikan Asia Pacific University disclaims any responsibility and/or warantizes for information<br>and materials residing on non-University systems or available over publicly accessible networks. Such materials do<br>not necessarily reflect the attitudes, opinions, or values of the Ritsumeikan Trust, Ritstumeikan Asia Pacific University.                                                                                                    |
| Student Jobs  Student Exchange  Active Learning                                                                                                    | and materials residing on non-University systems or available over publicly accessible networks. Such materials do<br>not necessarily reflect the attitudes, opinions, or values of the Ritsumeikan Trust, Ritstumeikan Asia Pacific University,                                                                                                    |
| Student Exchange                                                                                                    |                                                                                                    |
| Active Learning                                                                                                    | its faculty, staff, or students.<br>We encourage you to report abuse or inappropriate use of APU systems. Such reports can be made via email to                                                                                                    |
| Controle Learning                                                                                                    | system@apu.ac.jp or in person at the Information Systems Office.                                                                                                    |
|                                                                                                    | Classroom                                                                                                    |
| ▶ IT Support                                                                                                    | APU, in cooperation with the Information Systems Department of Ritsumeikan University, offers a variety of support<br>systems and information infrastructures in order to promote education and research. In addition to computer labs, all                                                                                                    |
| C APU-Net                                                                                                    | <ul> <li>classrooms at the University are equipped with desktop computers and audio-visual equipment.</li> <li>Computer classrooms - IPS, CAI (PCs, Audio-visual equipment)</li> </ul>                                                                                                    |
| <ul> <li>Degree Conferral Ceremony<br/>(Graduation Ceremony)</li> </ul>                                                                                              | General classrooms (Desktop PC, Audio-visual equipment)<br>Improved classroom technologies - <u>new desk system introduced</u> <u>MultiMedia Room (MMR)</u> Cyber Study Room (For Graduate students only)     Multi Media Lab 1 ( <u>PDF</u> )                                                                                                    |
|                                                                                                    | List of Educational Software                                                                                                    |
|                                                                                                    | General classrooms-desktop computer, IPS, CAI, MultiMedia Room (MMR) and Cyber Study Room (PDF)                                                                                                    |
|                                                                                                    | Internet Connection                                                                                                    |
|                                                                                                    | <ul> <li>Wireless LAN connection manual: <u>Manuals and Application Forms page</u></li> <li>VPN connection manual (Virtual Private Networking): <u>Manuals and Application Forms page</u></li> </ul>                                                                                                    |
|                                                                                                    | Internet Browser                                                                                                    |
|                                                                                                    | •Recommended Internet browser, manual and download                                                                                                    |
|                                                                                                    | Anti-Virus Software                                                                                                    |
|                                                                                                    | Current students can use McAfee VirusScan for free for the duration of their time studying at APU. If you do not<br>currently have any anti-virus software installed on your computer, we request that you install McAfee VirusScan.                                                                                                    |
|                                                                                                    | You can find details on how to install McAfee VirusScan <u>here</u> .                                                                                                    |

|                                           |     | 取於史利日:2017/10/13   |
|-------------------------------------------|-----|--------------------|
| APU-NET ガイド                               | Ver | 対象 OS              |
| How to uninstall VirusScan Enterprise 8.8 | 1.0 | Windows7 or higher |

| (3) Please click here on the Anti-Virus Software page.<br>Anti-Virus Software<br>Current students can use McMee VirusScan for free for the duration of their time studying at APU. If you do not<br>currently have any anti-virus software installed on your computer, we request that you install McMee VirusScan.<br>You can find details on how to install McMee VirusSc Fues.<br>(4) Please click on "Download (Bulk Deletion Tool)" on the Virus Advice page to download.<br><b>Ant-Virus Information</b><br>Management VirusScan for free for he duration of heir time studying at APU. If you do not<br>currently have any anti-virus software install McMee VirusSc Fues.<br>(4) Please click on "Download (Bulk Deletion Tool)" on the Virus Advice page to download.<br><b>Ant-Virus Information</b><br>Microsoftware downloaded the contract with the McMee company is ending, <u>licenees for school-provided</u><br>antivirus programs will expire at the end of the contract exide on March 31st. 2018, If you endi-malware and<br>antivirus programs will expire at the end of the contract exide on March 31st. 2018, If you endi-malware and<br>antivirus software downloaded through the school website, glease he sure to universal true enorants by March 31st,<br>2018, Use of these software licenses from April 1st, 2018 onward will be considered a violation of the license<br>areaful to avoid this situation.<br>Current versions of Windows OS and Mac OS include Anti-malware and Anti-virus software as part of their standard<br>installation. In the future please make use of these default programs or purchase additional anti-malware and anti-<br>instalware on your own.<br><b>How to Install</b><br><b>U</b> <u>urusScan Enterprise 8.8</u> <u>Download (Bulk Deletion<br/>Marca 1(Do)<br/>Marca 1(Do)<br/><b>Marca 1(Do)</b><br/>(Uninstall)<br/>(Download (Bulk Deletion<br/>Marca 1(Do)<br/>(Download (Bulk Deletion<br/>Marca 1(Do)<br/>(Download (Bulk Deletion<br/>Marca 1(Do)<br/>(Download (Bulk Deletion<br/>Marca 1(Do)<br/>(Download (Bulk Deletion<br/>Marca 1(Do)<br/>(Download (Bulk Deletion<br/>Marca 1(Do)<br/>(Download (Bulk Deletion<br/>Marca 1(Do)<br/>(Download (Bulk Deletion<br/>Marca 1(Do)<br/>(D</u> | (2) Places click "hore" on the Anti Virus Cottware name                                                              |                                                                                                    |
|----------------------------------------------------------------------------------------------------|----------------------------------------------------------------------------------------------------|----------------------------------------------------------------------------------------------------|
| <section-header><section-header><section-header><section-header><text><text><text><section-header><text><text><text><text></text></text></text></text></section-header></text></text></text></section-header></section-header></section-header></section-header>                                                                                                    | (3) Please click here on the Anti-Virus Software page.                                                               |                                                                                                    |
| <section-header><section-header><section-header><text><text><text><section-header><section-header><text><text><text><text><text></text></text></text></text></text></section-header></section-header></text></text></text></section-header></section-header></section-header>                                                                                                    |                                                                                                    |                                                                                                    |
| <text><text><text><section-header><section-header><text><text><text><text><text><text></text></text></text></text></text></text></section-header></section-header></text></text></text>                                                                                                    | Anti-Virus Software                                                                                                  |                                                                                                    |
| <text><section-header><section-header><section-header><section-header><text><section-header><text><text><text></text></text></text></section-header></text></section-header></section-header></section-header></section-header></text>                                                                                                    | Current students can use McAfee VirusScan for free for<br>currently have any anti-virus software installed on your   | the duration of their time studying at APU. If you do not rcomputer, we request that you install McAfee VirusScan.         |
| <section-header><section-header><section-header><section-header><section-header><section-header><section-header><text><text><text></text></text></text></section-header></section-header></section-header></section-header></section-header></section-header></section-header>                                                                                                    | You can find details on how to install McAfee VirusScan                                                              | i <u>here</u> .                                                                                                    |
| (r) Heates only on bounded (built bounded (built bounded) on the whee heates page to dominded.<br>Ant-Virus Information<br>Important Announcement<br>This school has provided its current students, faculty, and staff with Anti-Malware and Antivirus protection software<br>licenses for Windows OS and Mac OS. As our contract with the McAfee company is ending, <u>licenses for school-provided</u><br>antivirus software downloaded through the school website, <u>please be sure</u> to uninstall these programs will expire at the end of the contract period on March 31st, 2018, If you use anti-malware and<br>anti-virus software downloaded through the school website, <u>please be sure</u> to uninstall these programs by March 31st,<br>2018, Use of these software licenses from April 1st, 2018 onward will be considered a violation of the license<br>agreement. Violations of the agreement will be the responsibility of the individual McAfee VirusScan users, so please<br>be careful to avoid this situation.<br>Current versions of Windows OS and Mac OS include Anti-malware and Anti-virus software as part of their standard<br>installation. In the future please make use of these default programs or purchase additional anti-malware and anti-<br>viral software on your own.<br><b>How to Uninstall</b><br><u>VirusScan Enterprise 8.8</u> <u>Download (Bulk Deletion<br/>Manual (PDF)</u> <u>Manual (PDF)</u><br>() Right-click the folder to decompress the downloaded VSEUNINST.Zip file, click on Expand All.                                                                                                    | (4) Please click on "Download (Bulk Deletion Tool                                                                    | I)" on the Virus Advice page to download                                                                                   |
| Inportant Announcement This school has provided its current students, faculty, and staff with Anti-Malware and Antivirus protection software licenses for Windows OS and Mac OS. As our contract with the McAfee company is ending, <u>licenses for school-provided antivirus proteation will expire at the end of the contract period on March 31st, 2018.</u> If you use anti-malware and anti-virus software downloaded through the school website, <u>please be sure to uninstall these programs by March 31st</u> , 2018, Use of these software licenses from April 1st, 2018 onward will be considered a violation of the license gareement. Violations of the agreement will be the responsibility of the individual McAfee VirusScan users, so please be careful to avoid this situation. Current versions of Windows OS and Mac OS include Anti-malware and Anti-virus software as part of their standard installation. In the future please make use of these default programs or purchase additional anti-malware and antivirus software on your own. <b>Fort Uninstall (</b> <u>windows OS and Mac OS include Anti-malware and Anti-virus software as part of their standard installation. In the future please make use of these default programs or purchase additional anti-malware and antivirus software on your own. <b>(</b><u>WirusScan Enterprise 8.8</u> <u>Owwnload (Bulk Deletion Tod)</u> <u>Manual (PDF)</u> (b) Right-click the folder to decompress the downloaded VSEUNINST.Zip file,click on Expand All.</u>                                                                                                    | Ant-Virus Information                                                                                                |                                                                                                    |
| Important Announcement         This school has provided its current students, faculty, and staff with Anti-Malware and Antivirus protection software licenses for Windows OS and Mac OS. As our contract with the McAfee company is ending, licenses for school-provided antivirus proteams will expire at the end of the contract period on March 31st, 2018, If you use anti-malware and anti-virus software downloaded through the school website, please be sure to uninstall these programs by March 31st, 2018, Use of these software licenses from April 1st, 2018 onward will be considered a violation of the license agreement, Violations of the agreement will be the responsibility of the individual McAfee VirusScan users, so please to careful to avoid this situation.         Current versions of Windows OS and Mac OS include Anti-malware and Anti-virus software as part of their standard installation. In the future please make use of these default programs or purchase additional anti-malware and antivirus software on your own.         Important Definition       Important Definition         VirusScan Enterprise 8.8       Download (Bulk Deletion Individue) (PDF)         Manual (PDF)       Manual (PDF)         (b) Right-click the folder to decompress the downloaded VSEUNINST.Zip file, click on Expand All.                                                                                                    |                                                                                                    |                                                                                                    |
| This school has provided its current students, faculty, and staff with Anti-Malware and Antivirus protection software licenses for Windows OS and Mac OS. As our contract with the McAfee company is ending, <u>licenses for school-provided</u> antivirus proteams will expire at the end of the contract period on March 31st, 2018. If you use anti-malware and anti-virus software downloaded through the school website, <u>please be sure to uninstall these programs by March 31st,</u> 2018. Use of these software licenses from April 1st, 2018 onward will be considered a violation of the license agreement. Violations of the agreement will be the responsibility of the individual McAfee VirusScan users, so please be careful to avoid this situation.<br>Current versions of Windows OS and Mac OS include Anti-malware and Anti-virus software as part of their standard installation. In the future please make use of these default programs or purchase additional anti-malware and anti-viral software on your own.<br><b>I How to Uninstall VirusScan Enterprise 8.8 Windows OS Mac OS Manual (PDF)</b> (5) Right-click the folder to decompress the downloaded VSEUNINST.Zip file, click on Expand All.                                                                                                    | Important Announcement                                                                                               |                                                                                                    |
| (5) Right-click the folder to decompress the downloaded VSEUNINST.Zip file,click on Expand All.                                                                                                    | This school has provided its current students, faculty, an<br>licenses for Windows OS and Mac OS. As our contract wi | Id staff with Anti-Malware and Antivirus protection software                                                               |
| anti-virus software downloaded through the school website, <u>please be sure to uninstall these programs by March 31st</u> ,<br>2018. Use of these software licenses from April 1st, 2018 onward will be considered a violation of the license<br>agreement. Violations of the agreement will be the responsibility of the individual McAfee VirusScan users, so please<br>be careful to avoid this situation.<br>Current versions of Windows OS and Mac OS include Anti-malware and Anti-virus software as part of their standard<br>installation. In the future please make use of these default programs or purchase additional anti-malware and anti-<br>viral software on your own.<br><b>How to Uninstall</b><br>VirusScan Enterprise 8.8<br>(Uninstall)<br>(5) Right-click the folder to decompress the downloaded VSEUNINST.Zip file,click on Expand All.                                                                                                    | antivirus programs will expire at the end of the contract                                                            | period on March 31st, 2018. If you use anti-malware and                                                                    |
| (5) Right-click the folder to decompress the downloaded VSEUNINST.Zip file,click on Expand All.                                                                                                    | anti-virus software downloaded through the school websi                                                              | ite, <u>please be sure to uninstall these programs by March 31st</u> ,                                                     |
| be careful to avoid this situation.<br>Current versions of Windows OS and Mac OS include Anti-malware and Anti-virus software as part of their standard<br>installation. In the future please make use of these default programs or purchase additional anti-malware and anti-<br>viral software on your own.<br><b>How to Uninstall</b><br><u>VirusScan Enterprise 8.8</u><br><u>Download (Bulk Deletion Mac OS Manual (PDF)</u><br>(Uninstall)<br>(Dinstall)<br>(5) Right-click the folder to decompress the downloaded VSEUNINST.Zip file,click on Expand All.                                                                                                    | agreement. Violations of the agreement will be the respo                                                             | onsibility of the individual McAfee VirusScan users, so please                                                             |
| Current versions of Windows OS and Mac OS include Anti-malware and Anti-virus software as part of their standard installation. In the future please make use of these default programs or purchase additional anti-malware and anti-viral software on your own.  How to Uninstall           Image: Windows OS       Mac OS         VirusScan Enterprise 8.8       Download (Bulk Deletion Tool)         Image: Windows OS       Manual (PDF)         (Uninstall)       Manual (PDF)         (5) Right-click the folder to decompress the downloaded VSEUNINST.Zip file,click on Expand All.                                                                                                    | be careful to avoid this situation.                                                                                  |                                                                                                    |
| viral software on your own.          How to Uninstall         VirusScan Enterprise 8.8         Uninstall         Manual (PDF)    (5) Right-click the folder to decompress the downloaded VSEUNINST.Zip file,click on Expand All.                                                                                                    | Current versions of Windows OS and Mac OS include Ant<br>installation. In the future please make use of these defar  | ti-malware and Anti-virus software as part of their standard<br>ult programs or purchase additional anti-malware and anti- |
| How to Uninstall         VirusScan Enterprise 8.8         Uninstall)         Manual (PDF)         Manual (PDF)         (5) Right-click the folder to decompress the downloaded VSEUNINST.Zip file,click on Expand All.                                                                                                    | viral software on your own.                                                                                          |                                                                                                    |
| (5) Right-click the folder to decompress the downloaded VSEUNINST.Zip file,click on Expand All.                                                                                                    | How to Uninstall                                                                                                    |                                                                                                    |
| VirusScan Enterprise 8.8<br>(Uninstall)       Download (Bulk Deletion<br>Tool)       Manual (PDF)         (5) Right-click the folder to decompress the downloaded VSEUNINST.Zip file,click on Expand All.                                                                                                    | Windows OS                                                                                                    | Mac OS                                                                                                    |
| (5) Right-click the folder to decompress the downloaded VSEUNINST.Zip file,click on Expand All.                                                                                                    | VirusScan Enterprise 8.8<br>(Uninstall) <u>Download (Bulk Deletion</u><br><u>Tool)</u><br><u>Manual (PDF)</u>        | on<br>Manual (PDF)                                                                                                    |
| (5) Right-click the folder to decompress the downloaded VSEUNINST.Zip file, click on Expand All.                                                                                                    |                                                                                                    |                                                                                                    |
| (5) Right-click the folder to decompress the downloaded VSEUNINST.Zip file, click on Expand All.                                                                                                    |                                                                                                    |                                                                                                    |
|                                                                                                    | (5) Right-click the folder to decompress the                                                                         | downloaded VSEUNINST.Zip file,click on Expand All.                                                                         |
|                                                                                                    |                                                                                                    |                                                                                                    |
| Vseur Open                                                                                                    | vseur Open                                                                                                    |                                                                                                    |
| SAKURAで開く(E)                                                                                                    | SAKURAで開く(E)                                                                                                    |                                                                                                    |
| 7-Zip                                                                                                    | Extract All<br>7-Zip                                                                                                 |                                                                                                    |

>

>

>

CRC SHA Pin to Start Scan for threats... Open with...

Share with

Send to Cut Copy Create shortcut Delete Rename Properties

Restore previous versions

|                                           |     | 取形文利日 . 2017/10/15 |
|-------------------------------------------|-----|--------------------|
| APU-NET ガイド                               | Ver | 対象 OS              |
| How to uninstall VirusScan Enterprise 8.8 | 1.0 | Windows7 or higher |

| (6) Specify an arbitrary folder as the expansion destination of the compressed file. Here is an example of a                                                                                                    |  |
|----------------------------------------------------------------------------------------------------|--|
| desktop.It unpacks to "VSEUNINST".                                                                                                    |  |
| · ·                                                                                                    |  |
| Extract Compressed (Zipped) Folders                                                                                                    |  |
| Select a Destination and Extract Files                                                                                                    |  |
| Select a Destination and Extract Files                                                                                                    |  |
| C:\Users\apu\Desktop\vseuninst     Browse                                                                                                    |  |
| ☑ Show extracted files when complete                                                                                                    |  |
| vseuninst                                                                                                    |  |
|                                                                                                    |  |
|                                                                                                    |  |
|                                                                                                    |  |
|                                                                                                    |  |
| Extract Cancel                                                                                                    |  |
|                                                                                                    |  |
| (7) After decompression, uninst.bat will be created in the VSEUNINST folder.                                                                                                    |  |
|                                                                                                    |  |
| I     Image: Share     -     →       File     Home     Share     View     ∧     Ø                                                                                                    |  |
| ★     Image: Copy path     Image: Copy path     Ima                                                                                                    |  |
| Pin to Quide: Copy Paste shortcut down Copy Delete Rename New Forder Folder Forder Selection                                                                                                    |  |
| $\leftarrow \rightarrow \checkmark \uparrow$ > vseuninst $\checkmark 0$ Search vseuninst $\rho$                                                                                                    |  |
| Aume     Date modified     Type     Size       Image: Constraint of the state of the state of t |  |
| Descop *                                                                                                    |  |
| Documents *                                                                                                    |  |
| 2017a                                                                                                    |  |
|                                                                                                    |  |
|                                                                                                    |  |
| (8) Right-click "uninst.bat" and click "Run as administrator".                                                                                                    |  |
|                                                                                                    |  |
| Louinsi Edit                                                                                                    |  |
| Print                                                                                                    |  |
| SAKURA ("F#X(E)                                                                                                    |  |
| 7-Zip >                                                                                                    |  |
| CRC SHA >                                                                                                    |  |
| Convert to Adobe PDF                                                                                                    |  |
|                                                                                                    |  |
| Scan for threats                                                                                                    |  |
| Restore previous versions                                                                                                    |  |
| Send to >                                                                                                    |  |
| Cut                                                                                                    |  |
| Сору                                                                                                    |  |
| Create shortcut                                                                                                    |  |
| Rename                                                                                                    |  |
| Properties                                                                                                    |  |

|                                           |     | 取形文初日,2017/10/13   |
|-------------------------------------------|-----|--------------------|
| APU-NET ガイド                               | Ver | 対象 OS              |
| How to uninstall VirusScan Enterprise 8.8 | 1.0 | Windows7 or higher |

(9) The command prompt window will be displayed and Windows will restart automatically after a while.

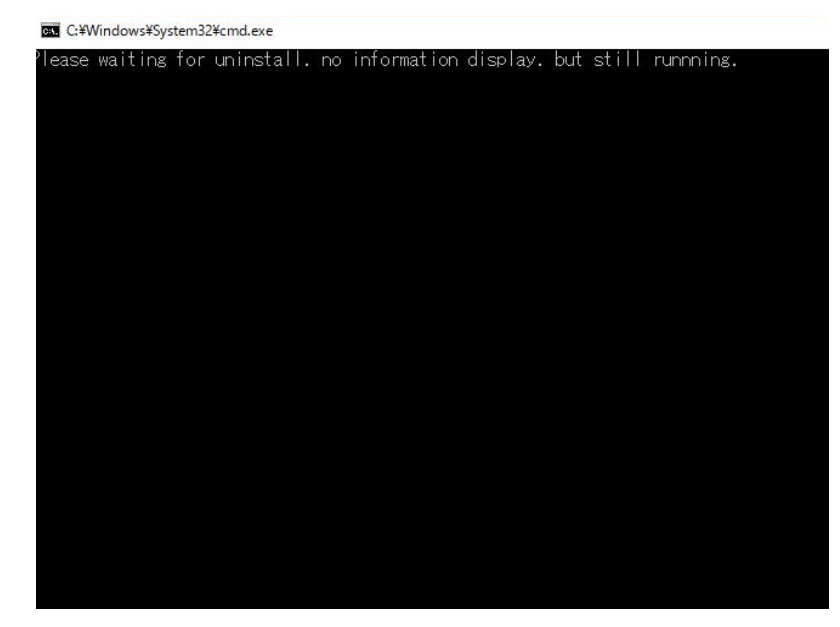

(10) After restarting Windows, open the triangle button on the task bar and make sure that the McAfee icon is gone. If there is no icon, this operation is completed.

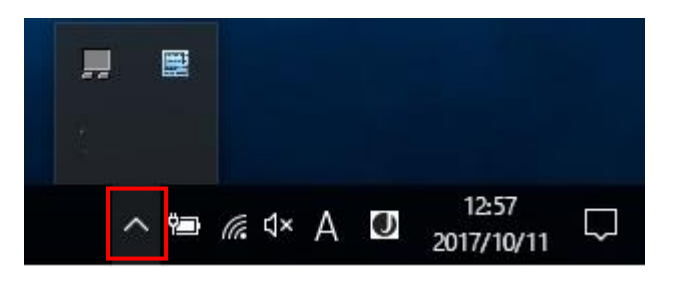

(11) If the McAfee icon remains when opening the triangle button on the task bar, please uninstall it manually as below.

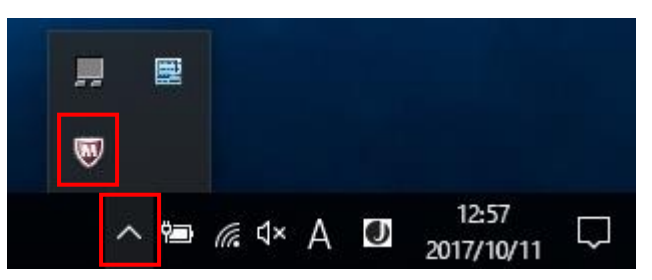

Please delete the downloaded zip file and decompressed file after uninstallation.

|                                           |     | 取形文利日 . 2017/10/13 |
|-------------------------------------------|-----|--------------------|
| APU-NET ガイド                               | Ver | 対象 OS              |
| How to uninstall VirusScan Enterprise 8.8 | 1.0 | Windows7 or higher |

## 2. How to manually uninstall VirusScan Enterprise 8.8

(1) Click on the search box in the task tray, enter "control", and click "control panel" displayed at the top.

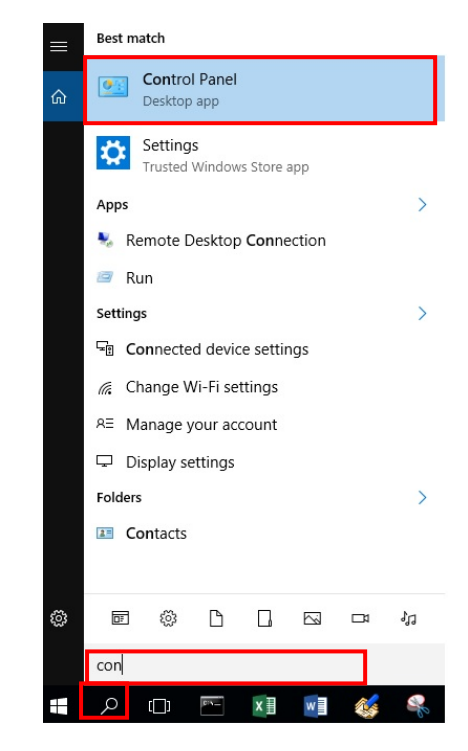

(2) Since "Control Panel" opens, click "Uninstall a program"...

| ← → ✓ ↑ 🔜 → Control Pane | 1                                                                                                    | ✓ Ö Search Control Panel                                                                                                    | م |
|--------------------------|----------------------------------------------------------------------------------------------------|----------------------------------------------------------------------------------------------------|---|
| Adjust                   | your computer's settings                                                                                                    | View by: Category 💌                                                                                                    |   |
|                          | System and Security<br>Review your computer's status<br>Save backup copies of your files with File History<br>Backup and Restore (Windows 7)<br>Find and fix problems<br>Network and Internet<br>View network status and tasks<br>Choose homegroup and sharing options<br>Hardware and Sound<br>View devices and printers<br>Add a device<br>Adjust commonly used mobility settings | User Accounts Change account type Appearance and Personalization Change the theme Chock, Language, and Region Add a language Change date, time, or number formats Ease of Access Let Windows suggest settings Ontonie using direction |   |
| बा                       | Programs<br>Uninstall a program                                                                                                    |                                                                                                    |   |

|                                           |     | 取形史利日:2017/10/19   |
|-------------------------------------------|-----|--------------------|
| APU-NET ガイド                               | Ver | 対象 OS              |
| How to uninstall VirusScan Enterprise 8.8 | 1.0 | Windows7 or higher |

| Programs and Features       |                                                         |                                     | -               | - 🗆          | ×   |  |
|-----------------------------|---------------------------------------------------------|-------------------------------------|-----------------|--------------|-----|--|
| – 🚽 🕆 🛉 Contro              | I Panel > Programs > Programs and Features              | 5 V                                 | Search Programs | and Features | Q   |  |
| Control Panel Home          | Uninstall or change a program                           |                                     |                 |              |     |  |
| View installed updates      | To united the second sector is the list of the          |                                     |                 |              |     |  |
| Turn Windows features on or | To uninstall a program, select it from the list and the | en click Uninstall, Change, or Kepa | air.            |              |     |  |
| off                         | Organize 🔻                                              |                                     |                 |              | 0   |  |
|                             | Name                                                    | Publisher                           | Installed On    | Size         | V n |  |
|                             | 📓 Java SE Development Kit 8 Update 112                  | Oracle Corporation                  | 7/10/2017       | 578 MB       | 8   |  |
|                             | 📓 Java SE Development Kit 8 Update 112 (64-bit)         | Oracle Corporation                  | 7/10/2017       | 605 MB       | 8   |  |
|                             | MATLAB R2017a                                           | MathWorks                           | 8/10/2017       | 5.85 GB      | g   |  |
|                             | W McAfee Agent                                          | McAfee, Inc.                        | 10/10/2017      | 67.9 MB      | 5   |  |
|                             | 🔯 McAfee VirusScan Enterprise                           | McAfee, Inc.                        | 10/10/2017      | 102 MB       | 8   |  |
|                             | Microsoft Office 2010 Primary Interop Assemblies        | Microsoft Corporation               | 8/22/2017       | 16.1 MB      | 1   |  |
|                             | Microsoft Office Professional Plus 2016                 | Microsoft Corporation               | 9/15/2017       | 69.3 MB      | 1   |  |
|                             | C Microsoft OneDrive                                    | Microsoft Corporation               | 9/26/2017       | 95.9 MB      | 1   |  |
|                             | Hicrosoft SQL Server 2005 Compact Edition [ENU]         | Microsoft Corporation               | 7/10/2017       | 3.85 MB      | 3   |  |
|                             | Microsoft SQL Server 2012 Native Client                 | Microsoft Corporation               | 7/10/2017       | 20.7 MB      | 1   |  |
|                             | Microsoft SQL Server 2016 LocalDB                       | Microsoft Corporation               | 7/10/2017       | 142 MB       | 1   |  |
|                             | A Microsoft System CLR Types for SOL Server 2016        | Microsoft Corporation               | 7/10/2017       | 17.2 MR      | 1   |  |
|                             |                                                         |                                     |                 |              |     |  |

(4) Right-click "McAfee VirusScan Enterpriset" and click "Uninstall".

| Name                                                  | Publisher             | Installed On | Size    | Version        | - |
|-------------------------------------------------------|-----------------------|--------------|---------|----------------|---|
| 📣 MATLAB R2017a                                       | MathWorks             | 8/10/2017    | 5.85 GB | 9.2            |   |
| W McAfee Agent                                        | McAfee, Inc.          | 10/10/2017   | 33.9 MB | 5.0.5.658      |   |
| 🕅 McAfee Vir                                          | McAfee, Inc.          | 10/10/2017   | 51.1 MB | 8.8.09000      |   |
| Ba Microsoft C Uninstall emblies                      | Microsoft Corporation | 8/22/2017    | 16.1 MB | 14.0.4763.1150 |   |
| Microsoft Office Professional Plus 2016               | Microsoft Corporation | 9/15/2017    | 69.3 MB | 16.0.4266.1001 |   |
| 🛆 Microsoft OneDrive                                  | Microsoft Corporation | 9/26/2017    | 95.9 MB | 17.3.6998.0830 |   |
| Hicrosoft SQL Server 2005 Compact Edition [ENU]       | Microsoft Corporation | 7/10/2017    | 3.85 MB | 3.1.0000       |   |
| Microsoft SQL Server 2012 Native Client               | Microsoft Corporation | 7/10/2017    | 20.7 MB | 11.3.6518.0    |   |
| Microsoft SQL Server 2016 LocalDB                     | Microsoft Corporation | 7/10/2017    | 142 MB  | 13.0.1601.5    |   |
| Microsoft System CLR Types for SQL Server 2016        | Microsoft Corporation | 7/10/2017    | 17.2 MB | 13.0.1601.5    |   |
| Microsoft System CLR Types for SQL Server 2016        | Microsoft Corporation | 7/10/2017    | 7.69 MB | 13.0.1601.5    |   |
| Microsoft Visual C++ 2008 Redistributable - v64 9 0 3 | Microsoft Corporation | 9/1/2017     | 9.46 MR | 9.0.30729      | ~ |

## (5) Also right click "McAfee Agent" and click "Uninstall".

| Vame                                                  | Publisher             | Installed On | Size    | Version        | ^ |
|-------------------------------------------------------|-----------------------|--------------|---------|----------------|---|
| MATLAB R2017a                                         | MathWorks             | 8/10/2017    | 5.85 GB | 9.2            |   |
| WCAfee Agent                                          | McAfee Inc            | 10/10/2017   | 33.9 MB | 5.0.5.658      |   |
| 🕅 McAfee VirusScan Enterprise 🛛 🛛 🛛 🛛                 | install               | 10/10/2017   | 51.1 MB | 8.8.09000      |   |
| 🔀 Microsoft Office 2010 Primary Interop Assemblies    | Microsoft Corporation | 8/22/2017    | 16.1 MB | 14.0.4763.1150 |   |
| Microsoft Office Professional Plus 2016               | Microsoft Corporation | 9/15/2017    | 69.3 MB | 16.0.4266.1001 |   |
| 🕿 Microsoft OneDrive                                  | Microsoft Corporation | 9/26/2017    | 95.9 MB | 17.3.6998.0830 |   |
| Microsoft SQL Server 2005 Compact Edition [ENU]       | Microsoft Corporation | 7/10/2017    | 3.85 MB | 3.1.0000       |   |
| Microsoft SQL Server 2012 Native Client               | Microsoft Corporation | 7/10/2017    | 20.7 MB | 11.3.6518.0    |   |
| Microsoft SQL Server 2016 LocalDB                     | Microsoft Corporation | 7/10/2017    | 142 MB  | 13.0.1601.5    |   |
| Microsoft System CLR Types for SQL Server 2016        | Microsoft Corporation | 7/10/2017    | 17.2 MB | 13.0.1601.5    |   |
| Microsoft System CLR Types for SQL Server 2016        | Microsoft Corporation | 7/10/2017    | 7.69 MB | 13.0.1601.5    |   |
| Microsoft Visual C++ 2008 Redistributable - v64 9 0 3 | Microsoft Cornoration | 9/1/2017     | 9.46 MR | 9.0.30729      | ~ |

|                                           |     | 取示文//□ · 2011/10/13 |
|-------------------------------------------|-----|---------------------|
| APU-NET ガイド                               | Ver | 対象 OS               |
| How to uninstall VirusScan Enterprise 8.8 | 1.0 | Windows7 or higher  |

(6) The uninstallation of VirusScan Enterprise 8.8 is complete. Restart your computer.

After restarting Windows, open the triangle button on the task bar and confirm that the McAfee icon is gone. If there is no icon, this operation is completed.

| ". E |   |    |    |    |   |                     |        |
|------|---|----|----|----|---|---------------------|--------|
|      |   |    |    |    |   |                     |        |
|      | ^ | Ϋæ | (a | ¢× | А | 12:57<br>2017/10/11 | $\Box$ |

\* If it can not be uninstalled by the above operation.Please contact the Information Systems Office in D building,  $3^{rd}$  floor. (Opening hours: 10:00am ~ 4:30pm From Monday to Friday)